## Supprimer le réseau Wi-Fi (MacOS)

Cliquez sur l'icone WiFi, puis sélectionner Préférences Réseau

| J   | eu. 14 oct.  | ۲     | $\odot$ | <b>(</b> 1) | * | <del>î</del> | ٢    | Q    | 00     | Jeu.   | 14 oc | t. à | 14:01 |
|-----|--------------|-------|---------|-------------|---|--------------|------|------|--------|--------|-------|------|-------|
|     | Wi-Fi        |       |         |             |   | 0            |      | Nouv | vel Ou | tlook  |       | 0    | \$    |
| ć   | Réseau préf  | éré   |         |             |   |              |      |      |        |        |       |      |       |
| L   | ᅙ eduro      | am    |         |             |   |              |      |      |        |        |       |      | F     |
| _M  | Autres résea | aux   |         |             |   | $\odot$      |      |      |        | Q      | °°    |      | ത     |
| on  | Préférences  | s Rés | eau     |             |   |              | ager |      | Con    | nmenta | aires |      |       |
| - 4 | AaBbCcD      | dEe   | AaBbo   | CcDdEe      | > | Ų            | )    |      | \$ .   |        |       | ; (  | Cci   |

Cliquer ensuite Se déconnecter du profil 802.1X.

Cliquer ensuite sur Avancé...

|                                  | Configuration : Automatique                                                                              |                                             |
|----------------------------------|----------------------------------------------------------------------------------------------------|---------------------------------------------|
| Contractive                      | État : Activé                                                                                            | Désactiver le Wi-Fi                         |
| PAN Bluetooth<br>Non connecté    | Wi-Fi est active mais n'est pas connect                                                                  | te à un réseau.                             |
| USB 10/11000 LAN<br>Non connecté | Nom du réseau : Aucun réseau sélectionné                                                                 | 0                                           |
| USB 10/100 LAN 2<br>Non connecté | Se connecter automatiquemen                                                                              | it à ce réseau                              |
| ThinkPad Lan Onn connecté        | Se connecter à des partages d                                                                            | le connexion<br>éseaux                      |
| USB iPhone<br>Non connecté       | Les réseaux connus seront joints auton<br>Si aucun réseau connu n'est joignable,<br>réseau manuellement. | natiquement.<br>vous devrez sélectionner un |
| Non connecté                     | 802.1X Par défaut                                                                                        | Se déconnecter                              |
| + - @•                           | ✔ Afficher l'état Wi-Fi dans la barre des menus                                                          | Avancé                                      |
|                                  |                                                                                                    | Revenir Appliq                              |

Dans l'onglet Wi-Fi, sélectionner le réseau eduroam, cliquer sur - pour le supprimer.

| Nom de réseau        | Sécurité                                                          | Connexion automatique                 |
|----------------------|-------------------------------------------------------------------|---------------------------------------|
| Livebox-2E80         | WPA2/WPA3 Personnel                                               | $\checkmark$                          |
| Seb_Wifi             | WPA2/WPA3 Personnel                                               |                                       |
| Elis_Guest_SUR       | Aucune                                                            |                                       |
| eduroam              | WPA2 Entreprise                                                   | ✓                                     |
| rue_home2G           | WPA/WPA2 Personnel                                                | $\checkmark$                          |
| Mavfair 8.0          | WPA/WPA2 Personnel                                                |                                       |
| Faites glis          | ser les réseaux dans l'ordre souh<br>éseaux auxquels cet ordinate | <sup>aité.</sup><br>ur s'est connecté |
| Afficher les anc     | iens réseaux et les anciennes                                     | options                               |
| kiger l'autorisatior | n de l'administrateur pour :                                      |                                       |
| Modifier les r       | éseaux                                                            |                                       |
|                      |                                                                   |                                       |

Cliquer sur l'onglet 802.1X, vérifier qu'aucun profil eduroam n'est renseigné, sinon le supprimer. Puis valider en cliquant **OK** 

| Utilisez un<br>contacter v | profil de c<br>votre admi | onfiguratior<br>nistrateur sy | n pour ajo<br>/stème p | outer un<br>our en s | profil 802<br>avoir plus. | .1X à votre | e système | e. Veuille | ez |
|----------------------------|---------------------------|-------------------------------|------------------------|----------------------|---------------------------|-------------|-----------|------------|----|
|                            |                           |                               | Infor                  | mation               | s sur le pi               | ofil        |           |            |    |
|                            |                           |                               |                        |                      | Nom                       | :           |           |            |    |
|                            |                           |                               |                        | Authe                | ntification               | :           |           |            |    |
|                            |                           |                               |                        | Rése                 | au sans fi                | :           |           |            |    |
|                            |                           |                               |                        | Туре о               | le sécurité               | :           |           |            |    |
|                            |                           |                               | Certi                  | ficat de             | confiance                 | :           |           |            |    |
|                            |                           |                               | Serv                   | eurs de              | confiance                 | :           |           |            |    |
|                            |                           |                               |                        |                      |                           |             |           |            |    |
|                            |                           |                               |                        |                      |                           |             |           |            |    |

Dans l'onglet « Profils » présent dans « Préférences Systèmes » de votre Mac, si vous avez un/des profils wifi « eduroam » présents comme dans l'image ci-dessous, sélectionner chacun des profils téléchargés et cliquer sur – pour le.s supprimer.

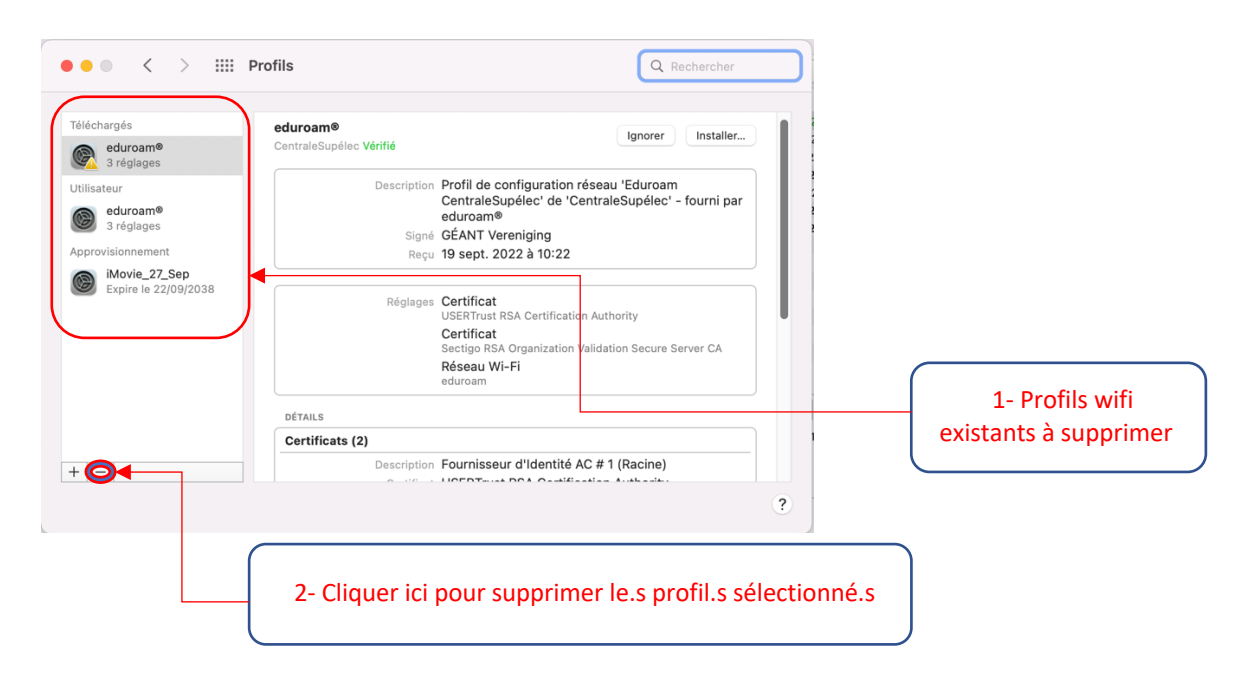

Fermer la fenêtre puis faite une réinstallation selon le Tutoriel Mac avec CAT : ici